# 選課系統操作說明

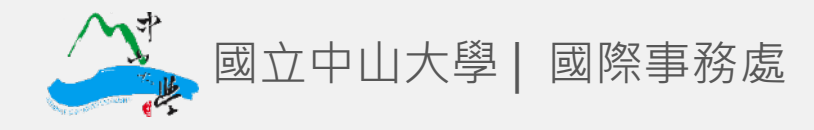

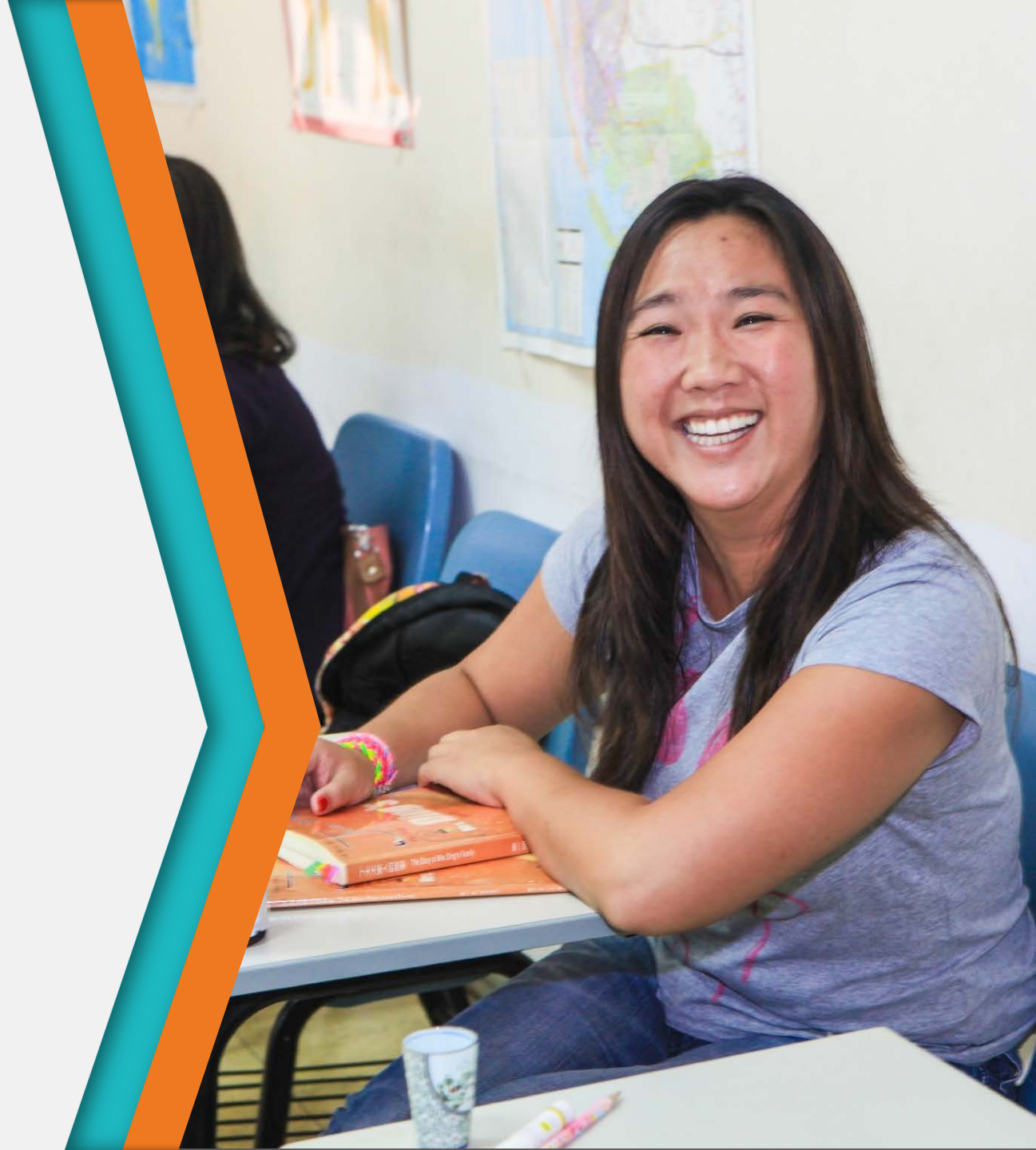

| 2017年秋季 | 狂選課期間                       |
|---------|-----------------------------|
| 初選二     | 08/24(09:00) ~ 08/28(17:00) |
| 初選二公佈   | 08/29(14:00)                |
| 加退選一    | 09/21(09:00) ~ 09/22(17:00) |
| 加退選一公佈  | 09/25(14:00)                |
| 加退選二    | 09/26(09:00) ~ 09/27(17:00) |
| 加退選二公佈  | 09/28(14:00)                |
| 異常處理    | 09/29(09:00) ~ 10/05(17:00) |
| 選課確認    | 09/29(09:00) ~ 10/13(17:00) |
| 超修單列印   | 08/17(09:00) ~ 09/27(17:00) |
| 棄選時間    | 12/01(09:00) ~ 12/08(17:00) |

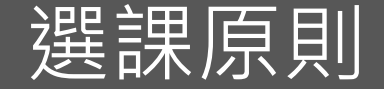

# 配課制,不是先選先上 只要在選課階段登記加選,系統會在選課截止後統一配課, 同一階段內的選課時間點不影響是否選上課程。

- 退選立刻退,加選等結果
   加錯課程時只要再操作一次退選即可馬上取消課程,所以務必再三確認才送出;而登記加選課程需要等選課結果公告
- 選課階段前預先安排課表
   建議各位同學在選課前先安排課表,到了選課階段才看新
   學期課程會變得手忙腳亂!

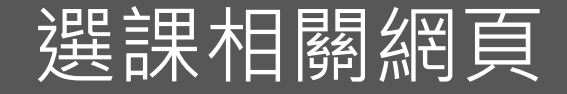

- 歷年課程查詢系統
   <u>https://selcrs/nsysu/edu/tw/menu1/qrycrsfrm/asp?HIS=2&eng=0</u>
- 新學期課程查詢系統 <u>https://selcrs/nsysu/edu/tw/menu1/qrycrsfrm/asp?HIS=1&eng=0</u>
- 選課系統 https://selcrs/nsysu/edu/tw/

- 本校各大樓教室代碼及位置,請參考本校校區地圖。
- 上課時間代碼表,請參考各節次上課時間表。

### 交換生選課規定

- 交換生統一設為3年級,方便自由跨科系、跨學院、跨年級選修課程。
- 學士班可以選碩士班課程 [XX碩]、碩士班也可以選修學士班課程。
- 交換學生不可以選修碩士在職專班課程 [OO碩專]。
- 交換學生選修 [中學學程] 課程需另支付學分費。
- 外國語文學系/音樂系部分課程需另繳交語言實習費/音樂指導費,如有選修[外文系]/[音樂系] 課程,請在開學之後到開課系所辦公室向承辦人確認。
- 建議各位同學至少需選修一門課,有課程成績最後才會發成績單。
- 若課程特別註明限修條件,則除了必須符合限修條件之外,也須取得開課 教師的同意,於來台後以人工方式加退選。
- 每週上課小時數與學分數不同時,將以每週上課時數計算學分費。
   (如:體育課每週2小時1學分,將以2學分收取費用)

交換生選課階段

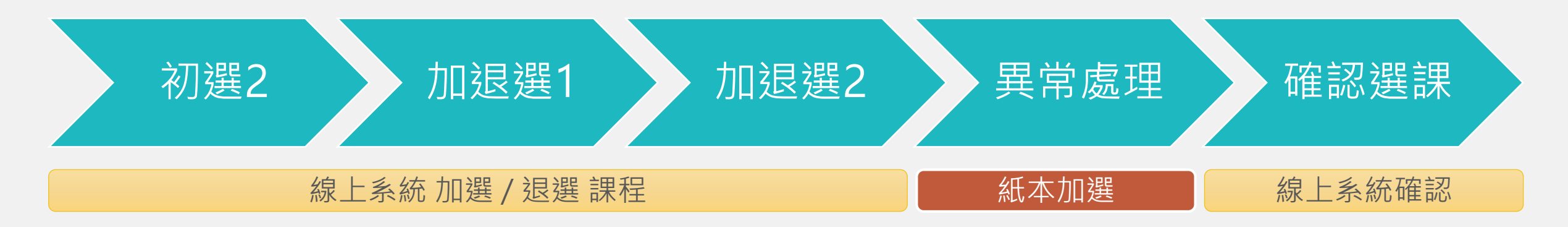

• 初選2選課限制:

• 加退選1&2選課限制:

|       | 大學部課程<br>(含通識及系所課程) | 碩士班課程 |       | 大學部課程<br>(含通識及系所課程) | 碩士班課程 |
|-------|---------------------|-------|-------|---------------------|-------|
| 學士班學生 | V                   | V     | 學士班學生 | V                   | V     |
| 碩士班學生 |                     | V     | 碩士班學生 | V                   | V     |

\*就算課程還沒選上,第一週開始仍然要去上課,並詢問老師能否加選!

# 選課系統操作說明

### 加選、退選、查看目前選課結果

學期課程查詢

- 請先於「當學期課程查詢」系統查看本校新學期所有課程,並規劃 自己的課表。
- 當學期課程查詢系統
   <u>https://selcrs/nsysu/edu/tw/menu1/qrycrsfrm/asp?HIS=1&eng</u>
- 學年度說明:2016-2017為105學年度,秋季班為上學期、春季班為 下學期

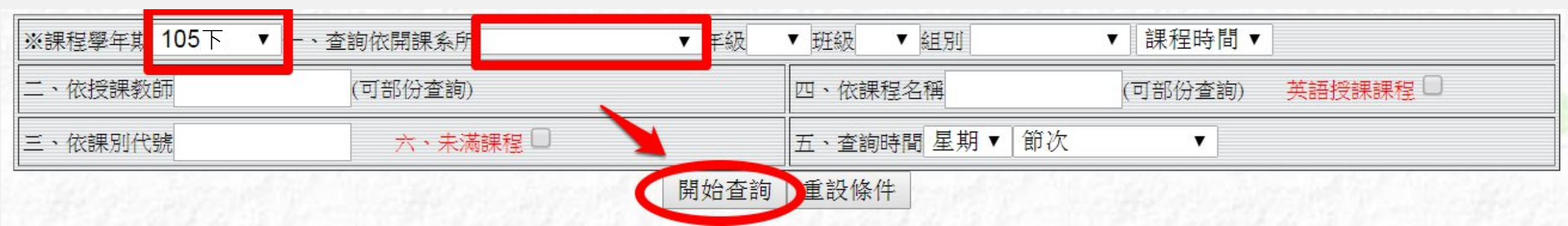

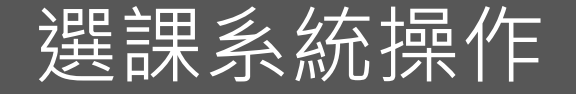

### <u>NSYSU中山大學首頁:</u> http://www/nsysu/edu/tw/bin/home/php

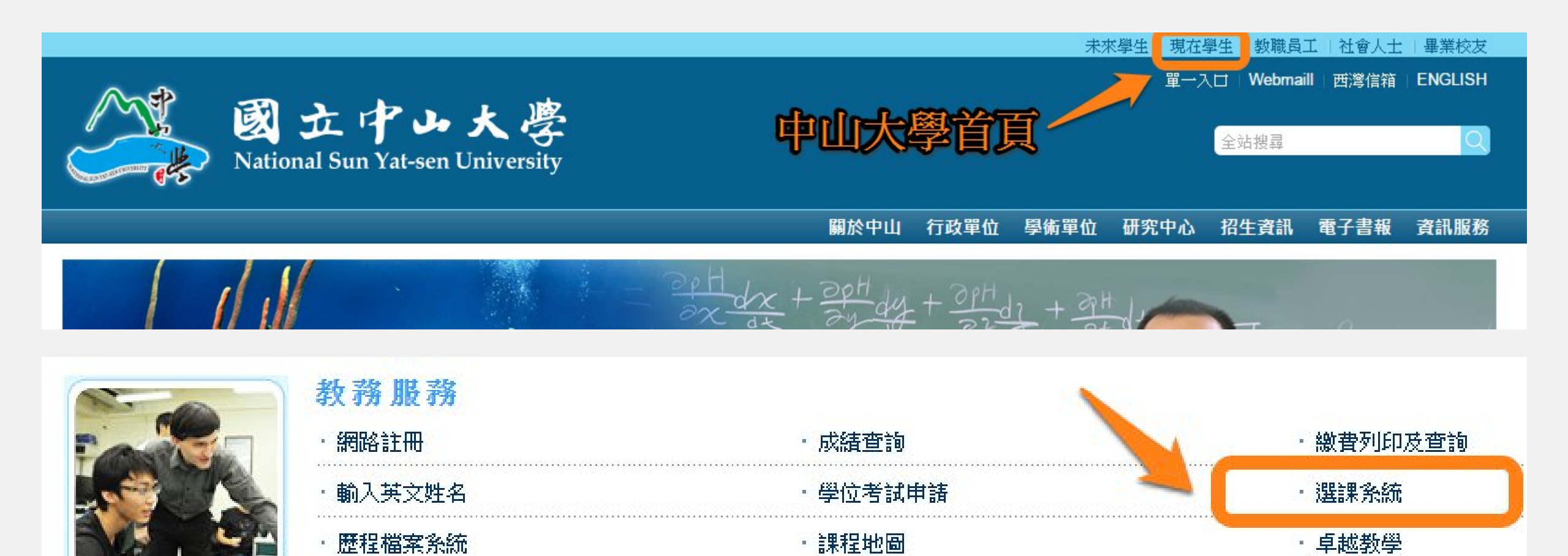

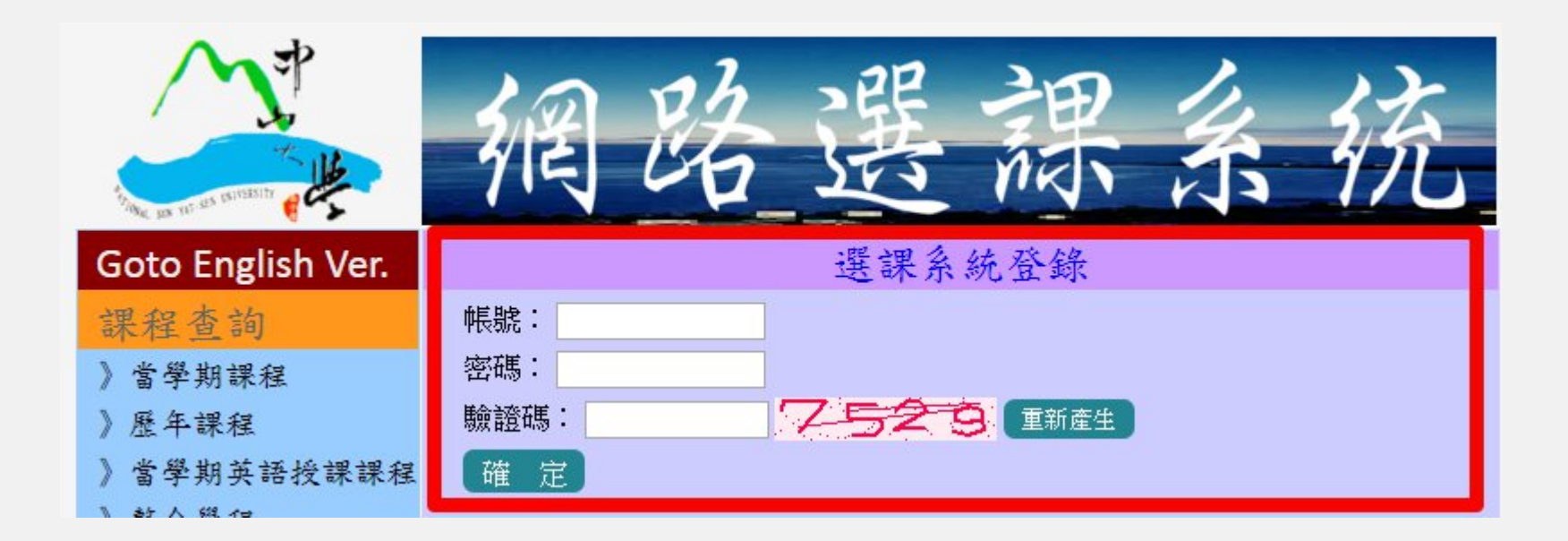

選課系統操作

帳號:就是學號,請參考國際處所發信件通知。密碼:預設為姓氏英文拼音前兩字母 大小寫+出生月日MMDD例如姓張CHANG、2月29日生日,密碼則為CH0229

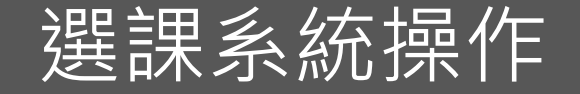

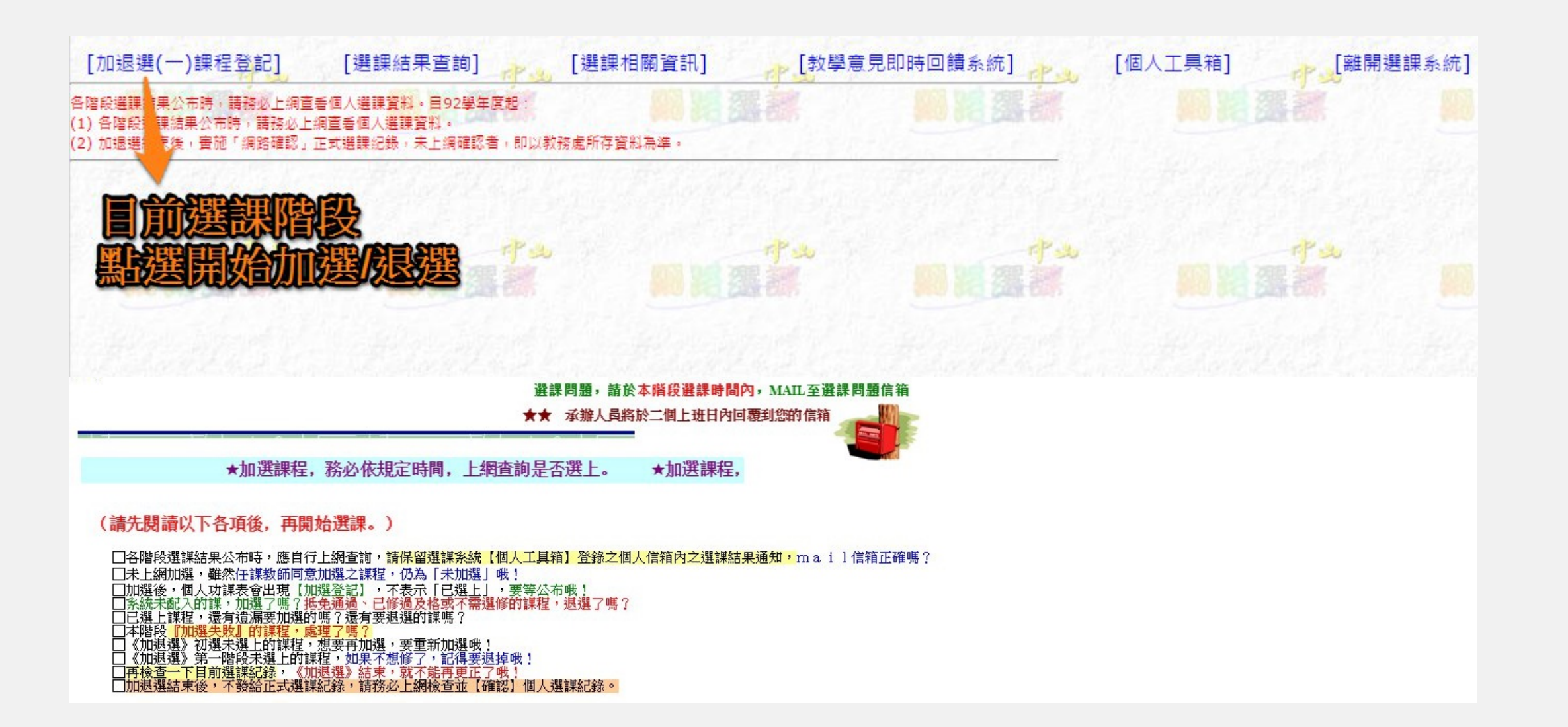

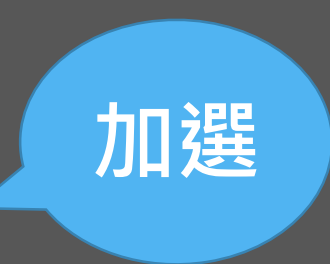

選課系統操作

| ※課程學年期   | 105下 🔹 — 👔 | 查詢依開課系所 生         | 科系      | 「年級                |      | 斑級 ▼組別  ▼┃課程時                           | 間, |         |         |       |                        |       |           | 學期課            | 程查詢               | <b>余統</b>  |
|----------|------------|-------------------|---------|--------------------|------|-----------------------------------------|----|---------|---------|-------|------------------------|-------|-----------|----------------|-------------------|------------|
| 二、依授課教師  | Б          | (可部份查詢)           |         |                    |      |                                         |    |         |         |       | 四、依                    | 課程名稱  |           | (可部份查          | 韵) <b>英語授課課</b> 種 |            |
| 三、依課別代题  | ŧ          | 六、未滿              | 課程 🗋    |                    |      |                                         |    |         |         |       | 五、查                    | 前時間 5 | 星期 ▼│     | 節次 🔹           |                   |            |
|          |            |                   |         |                    | 4    |                                         | 22 | 130     |         | 開始查詢  | □ 重設(                  | 条件    | 12 11     | and the second |                   | 0.39       |
|          |            |                   |         |                    |      | 國立中山大                                   | 學  | 10      | 4 4     | 學年月   | 复第                     | 2 粤   | 期         | 學期課程查          | 之韵                |            |
| 異動<br>說明 | 多門<br>必修   | 系所別               | 課號      | 年級                 | 班別   | 科目名稱                                    | 學分 | 學年<br>期 | 必選<br>修 | 限修    | 點選                     | 選上    | 餘額        | 授課教師           | 教室                |            |
|          |            | 生科系               | BIOS103 | 1                  |      | <u>普通化學(二)</u><br>GENERAL CHEMISTRY(II) | 2  | 期       | 必       | 50    | 0                      | 50    | 0         | 丁尚武            | 理SC 0008          |            |
|          |            |                   | 【加選或退選  | 作業                 |      | 【目前沒有選課紀<br>本階、 1995頁』加選,加選的志           | 録  | 了正確     | 填法      | :1.2. | <mark>。</mark><br>3,錯該 |       | 1 • 1 • 1 | 1.             | 選課                | <b>Ast</b> |
| le je li | 欄位         |                   | 加退選     |                    |      | 課別代號                                    |    |         |         | 1     |                        | 14 12 | -10       | 加選志願別          | J                 | 21.2       |
| T        | 2 1        |                   | 加選      |                    |      | <b>● BM213</b> 選覧                       | 2  | 中       | de la   | 199   |                        | 1     | -P-s      | ◎第 🚹 志         | 願 一个              | 20 5       |
|          | 2          | <b>100</b> 84, 83 | 加選      | <b>BIOS103</b> 2 5 |      |                                         |    |         | 100     | 18.8  |                        | 第 2 志 | 頭         |                |                   |            |
| Bank     | 3          | 40.000 0          | •       | 4                  | 10.2 | <u>瀏覽</u>                               | ã. | an in   | 570     |       | 450                    | 1.5   | -16       | 第二志            | 願                 |            |

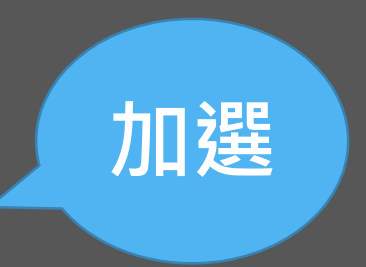

選課系統操作

|              |                                       |          |                    | 有選課紀錄】        | 990 8 C 200 C 8         | <b>100 613 200 60</b> 5 |
|--------------|---------------------------------------|----------|--------------------|---------------|-------------------------|-------------------------|
| Chyper Maria | Herein                                | 【加選或退選   | 作業區】本階段為『填列志願』加選   | ,加選的志願序正確填法:1 | 、2、3,錯誤填法:1、1、1。        | Here again the          |
| 欄位           |                                       | 加退選      | 課別代                | 加選系           | 志願別                     |                         |
| 中步 1         |                                       | 加選 🔻     | BM213              | 瀏覽 中义         |                         | 志願 了少                   |
| 2            | 10 K                                  | 加選▼      | BIOS103            | 瀏覽 2010年      | 第2                      | 志願自己的意志                 |
| 3            | All all                               | •        | 4Date Strand       | <u>瀏覽</u>     | 第                       | 志願                      |
| 4            |                                       | •        |                    | <u>瀏覽</u>     | 第                       | 志願                      |
| 1 5          | June 1                                |          | TP.                | 瀏覽            |                         | 志願 ,                    |
| 6            | 10 K                                  | •        |                    | <u>瀏覽</u>     | 第二                      | 志願                      |
| 7            | Cale San                              | <b>T</b> | Constanting and    | <u>瀏覽</u>     | 第                       | 志願                      |
| 8            | Red ar f                              | · ·      | C. S. and S. C. S. | <u>瀏覽</u>     | 第                       | 志願                      |
| 9            | South Sta                             | •        | - P                | <u>瀏覽</u>     | 第二                      | 志願                      |
| 10           | 101 kg                                |          | N M M M            |               | 第二 第二 第二                | 志願                      |
| 11           |                                       | •        | 200                | <u>瀏覽</u>     | 第                       | 志願                      |
| 12           | F. Carl                               |          | 7-1-11-1           | <u>瀏覽</u>     | 第                       | 志願                      |
| 13           | 2 at                                  | •        |                    | <u>瀏覽</u>     | 第                       | 志願                      |
| 14           |                                       |          | <b>對</b> 羅沃出       | 瀏覽            | 第二                      | 志願                      |
| 15           | 10 0 10 0 10 0 10 0 10 0 10 0 10 0 10 | <b>T</b> |                    | <u>瀏覽</u>     | 第 第                     | 志願                      |
|              | STATISTICS.                           |          |                    | -<br>崔史       | Cartella State Renne 11 | El Alta Marca del Info  |

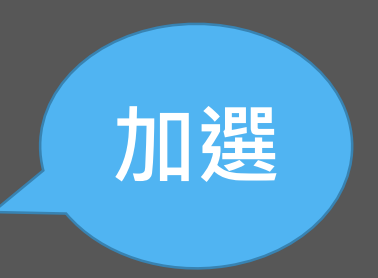

## 選課系統操作

| 【目前選課紀錄】 |      | Pa            | 13.30 | TP SU TP SU    | 2237117                 | 1  | Pu |                  | TP 32    |
|----------|------|---------------|-------|----------------|-------------------------|----|----|------------------|----------|
| 選上<br>與否 | 系所別  | 課別代號          | 年級    | 科目名稱           | 加選 <mark>志願</mark><br>別 | 學分 | 年期 | 必 <mark>選</mark> | 授課<br>教師 |
| 登記加選     |      | S103          | 1     | <u>普通化學(二)</u> | 2                       | 2  | 期  | 必                | 丁尚武      |
| 登記加選     | 成功金融 | <u>加速</u> 213 | 3     | 創意思考           | 1                       | 3  | 期  | 選                | 楊碩英      |

| -          | 1 st | 3       | 「アー」(加退選失則 | <b>牧課程清單</b> 】      | rps rps                             |
|------------|------|---------|------------|---------------------|-------------------------------------|
| 學號         | 動作   | 課號      |            | 時間                  | (19) (備註 - 11,240) (11,141)         |
| M014012032 | 加選   | DFLL206 | 英語口語訓練二(二) | 2016/02/25 17:19:36 | 違反限修條件:限本系修畢英語口語訓練一(一)、<br>一(二)學生修習 |
| Set P      |      |         | 回加退        | <u> </u>            | 加選失敗                                |

★無特別原因失敗者,可能是系所對於此課程有別的限制沒有顯示出來,或此階段無法選擇此門課程。

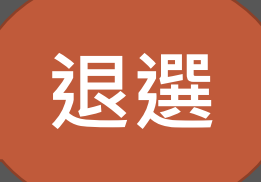

選課系統操作

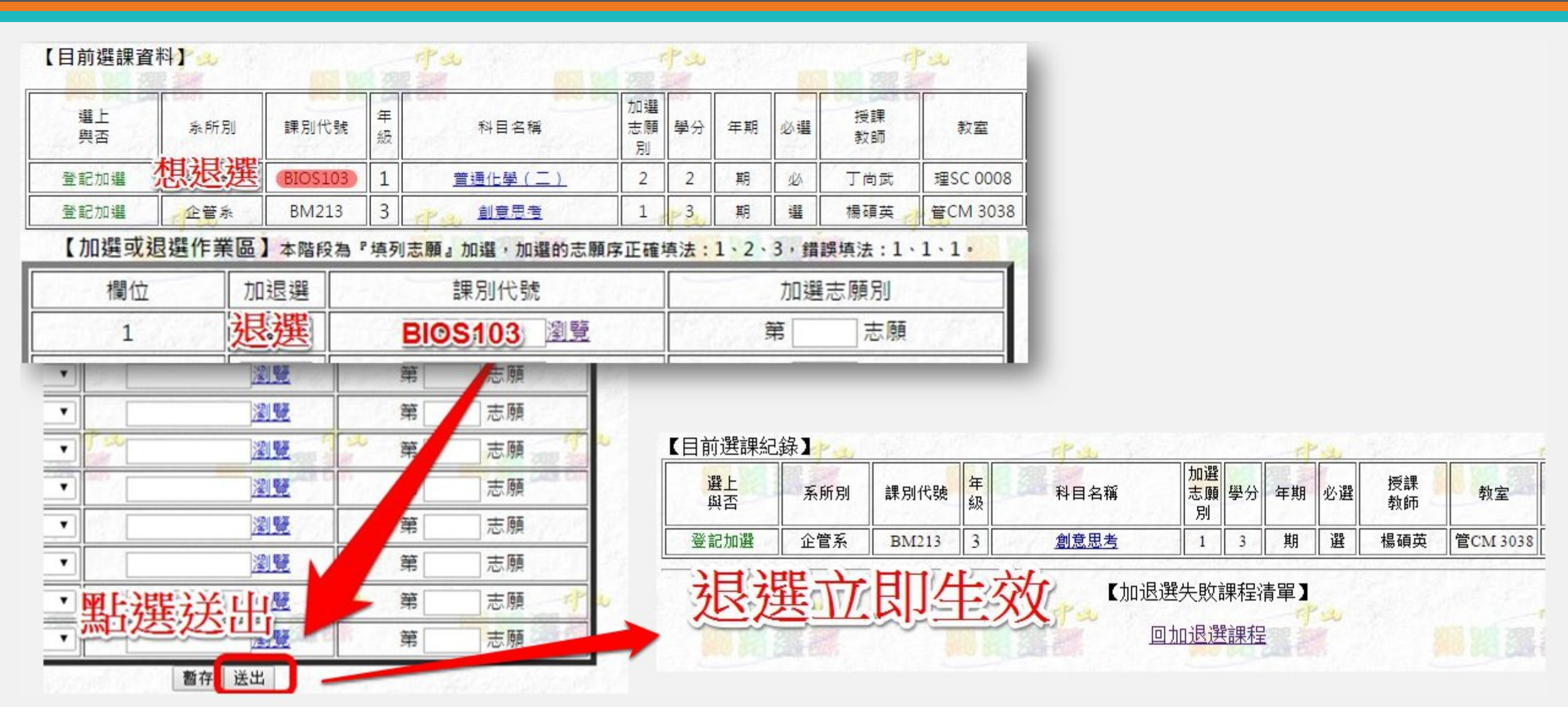

### 選課系統操作-目前選課結果

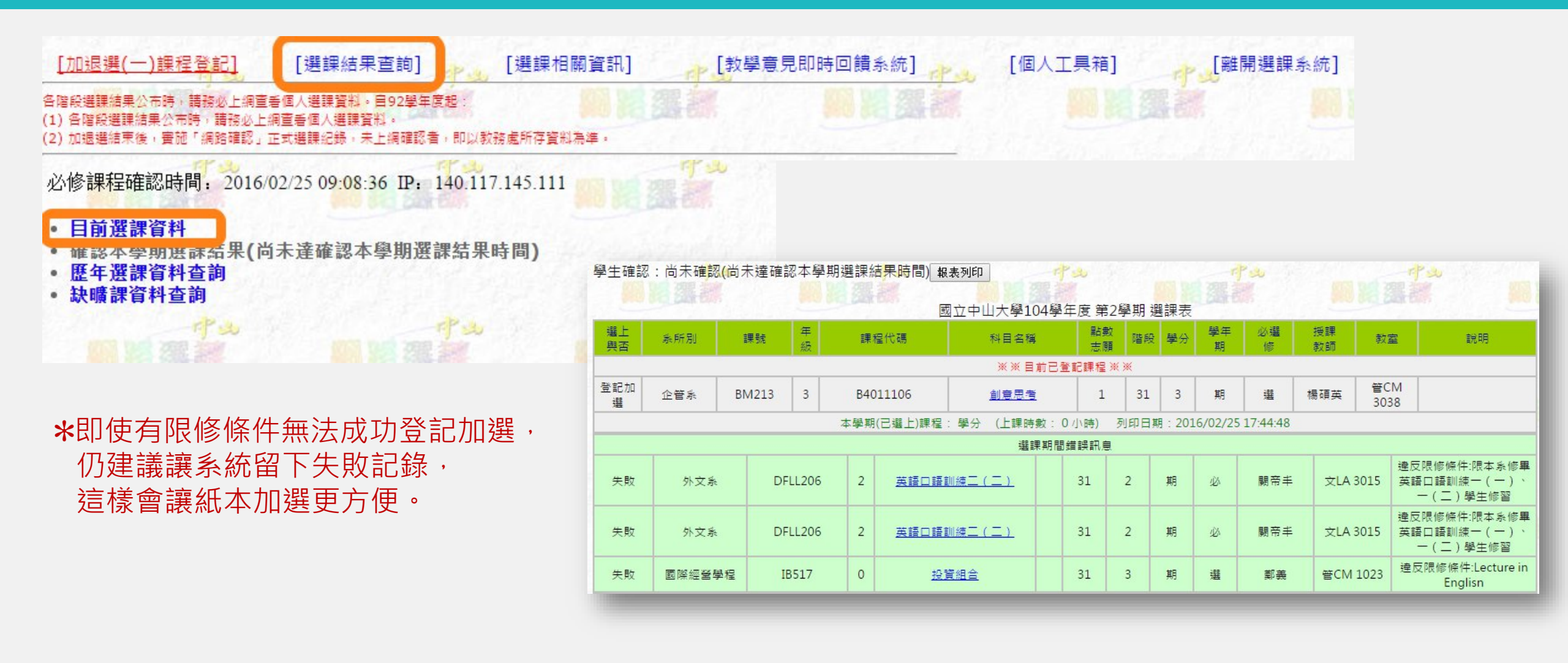

# 選課系統操作-選課結果公告

| 學生確認     | : 尚未確 <mark>認(</mark> 尚۶            | ⊧達確認本學期<br>─────── | 選課結 <mark>果</mark> 問 | 専問)[:         | 報表列印<br>···································· | <b>小</b> 山<br>國立中山大學10 | )4學1         | 年度 第2             | <br>2學期: | 遇課表 | Į      |           | ( <b>3</b> ) |                                                                                     |        |                                                    |
|----------|-------------------------------------|--------------------|----------------------|---------------|----------------------------------------------|------------------------|--------------|-------------------|----------|-----|--------|-----------|--------------|-------------------------------------------------------------------------------------|--------|----------------------------------------------------|
| 選上<br>與否 | 象所別                                 | 課號                 | 年級                   |               | 課程代碼                                         | 科目名和                   | 爯            |                   | 點數<br>志願 | 階段  | 學分     | 學年<br>期   | 必選修          | 授課<br>教師                                                                            | 教室     | 說明                                                 |
|          |                                     |                    |                      |               |                                              | **                     | 「選上」         | 課程※※              | 6        |     |        |           |              |                                                                                     |        |                                                    |
| 選上       | 財管系                                 | FM208              | 2                    | B             | 4035506                                      | 中級會計學                  | $( \equiv )$ |                   | 2        | 31  | 3      | 期         | 必            | 林玉華                                                                                 | 管CM 10 | 037                                                |
| 選上       | 跨院選修(文)                             | GEAI1158           | 0                    | A             | AI010058                                     | 學濾文國中                  | 概論           |                   | 4        | 31  | 2      | 期         | 選            | 何樹環                                                                                 | 文LA 40 | 02                                                 |
| 選上       | 英文中級                                | GEEN113C           | 0                    | А             | C2L0001                                      | 英文中約                   | B            |                   | 8        | 31  | 2      | 期         | Ŵ            | 葉爾珊                                                                                 | 管CM 20 | 015                                                |
| 選上       | 行銷傳播碩                               | ICM526             | 0                    | N             | 14086039                                     | 行銷傳播領                  | 範略           |                   | 3        | 31  | 3      | 期         | 選            | 鄭安授                                                                                 | 管CM 20 | 032                                                |
|          | 選課給                                 |                    |                      | 本骂            | 副期(已選上)課程:                                   | 10 學分 (上課時<br>※ ※      | 9數:<br>未選上   | 11 小時)<br>:課程 ※ ) | 列印<br>※  | 日期: | 2016/0 | 3/01 17:5 | 53:49        |                                                                                     |        |                                                    |
| 未選上      | 英文中高級                               | GEEN114F           | 0                    | A             | C2M0001                                      | 英文中高                   | 級            | 4                 | 9        | 31  | 2      | 期         | 必            | 陳信智                                                                                 | 管CM 10 | 019 基礎教育限一門或博雅課<br>程限一~二門                          |
| 未選上      | 運動健康(必)                             | GEPE203            | 2                    | A             | C6H8002                                      | 運動興健康:神                | 刃級潛          | <u> zk</u>        | 1        | 31  | 1      | 期         | 必            | 林宗正                                                                                 | 游泳汛    | き 課程額満                                             |
| 未選上      | 運動進階(鑺)                             | GEPE305            | 3                    | A             | AC6I0005                                     | 運動興健康:測                | 生階潛          | <u> zk</u>        | 5        | 31  | 2      | 期         | 選            | 林宗正                                                                                 | 游泳汛    | 也 課程額滿                                             |
| 未選上      | 政經系                                 | PE308              | 1                    | B             | 6062203                                      | 政治經濟學                  | (-)          |                   | 6        | 31  | 3      | 期         | 必            | 李予綱                                                                                 | 社SS 10 | 04 課程額滿                                            |
|          |                                     |                    |                      |               |                                              | 選訪                     | 朝間           | 錯誤訊息              |          |     |        |           |              |                                                                                     |        |                                                    |
| 失敗       | 跨院選修(管                              | ;) GEAI            | 1436                 | 0             | 經過                                           | <u>1</u> 里             |              | 31                | 3        |     | 期      | ŵ         | 楊宗文          | 管CM                                                                                 | 1037   | ≜反限修條件:跨院通識;100學<br>≠度以後入學生適用;與資管系<br>MIS106課程併班上課 |
| 失敗       | 企管系                                 | BM                 | 102                  | 1             | <u>會計學</u>                                   | $( \equiv )$           |              | 31                | 3        |     | 期      | ŵ         | 王萬成          | 管CM                                                                                 | 4112   | 違反限修條件:                                            |
| 失敗       | 正音标 Bivi102 I<br>跨院選修(管) GEAI1418 0 |                    | 統計學                  | <u>學(二)</u> : |                                              | 31                     | 3            |                   | 期        | 必   | 林峰立    | 管CM       | 3015 E       | 韋反限修條件:跨院通識;100學<br>ᆍ度以後入學生適用;與企管系<br>M202課程併班上課,修課同學<br>≶項同時選修該班的實習課,否<br>則成績以零分計。 |        |                                                    |

# 選課系統操作-選課結果公告

|    |             |     |              | 功課题 | 表      |     |       |     |
|----|-------------|-----|--------------|-----|--------|-----|-------|-----|
| 節次 | 時間          | 星期一 | 星期二          | 星期三 | 星期四    | 星期五 | 星期六   | 星期日 |
| A  | 7:00~7:50   |     |              |     |        |     |       |     |
| 1  | 8:10~9:00   |     |              |     |        |     |       |     |
| 2  | 9:10~10:00  |     | <u>FM208</u> |     |        |     |       |     |
| 3  | 10:10~11:00 |     | <u>FM208</u> |     |        |     | 即西本不然 |     |
| 4  | 11:10~12:00 |     | <u>FM208</u> |     |        |     |       |     |
| В  | 12:10~13:00 |     |              |     |        |     |       |     |
| 5  | 13:10~14:00 |     | GEEN113C     |     | ICM526 |     |       |     |
| 6  | 14:10~15:00 |     | GEEN113C     |     | ICM526 |     |       |     |
| 7  | 15:10~16:00 |     | GEEN113C     |     | ICM526 |     |       |     |
| 8  | 16:10~17:00 |     | GEAI1158     |     |        |     |       |     |
| 9  | 17:10~18:00 |     | GEAI1158     |     |        |     |       |     |
| С  | 18:20~19:10 |     |              |     |        |     |       |     |
| D  | 19:15~20:05 |     |              |     |        |     |       |     |
| E  | 20:10~21:00 |     |              |     |        |     |       |     |
| F  | 21:05~21:55 |     |              |     |        |     |       |     |

# 異常處理及課程確認

紙本加/退選課程、學期課程確認

### 異常處理(紙本申請) 說明

- 選課系統不能或是來不及加/退選的課程,可以在這個階段用紙本加選/退選。
- 能否加選/退選成功,要授課老師同意並簽名才算數。
- 老師不一定每天都會在學校,務必儘早給老師簽名。
- 異常處理階段才可以在線上系統印申請單,且必需要在截止日期前 交回教務處才會生效。

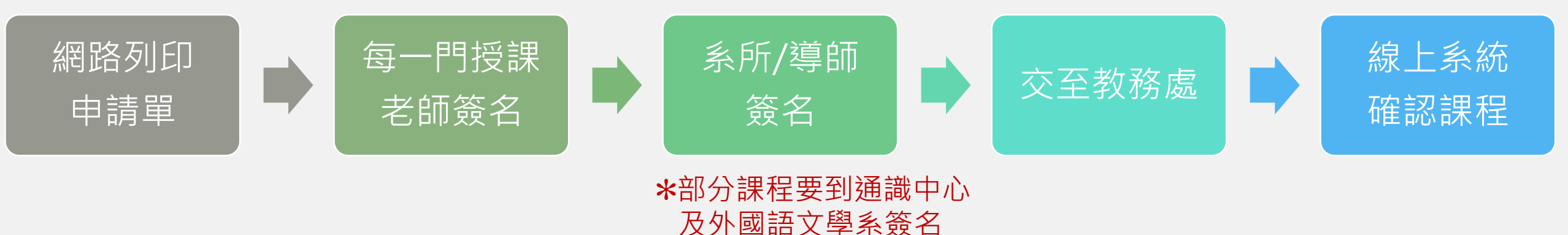

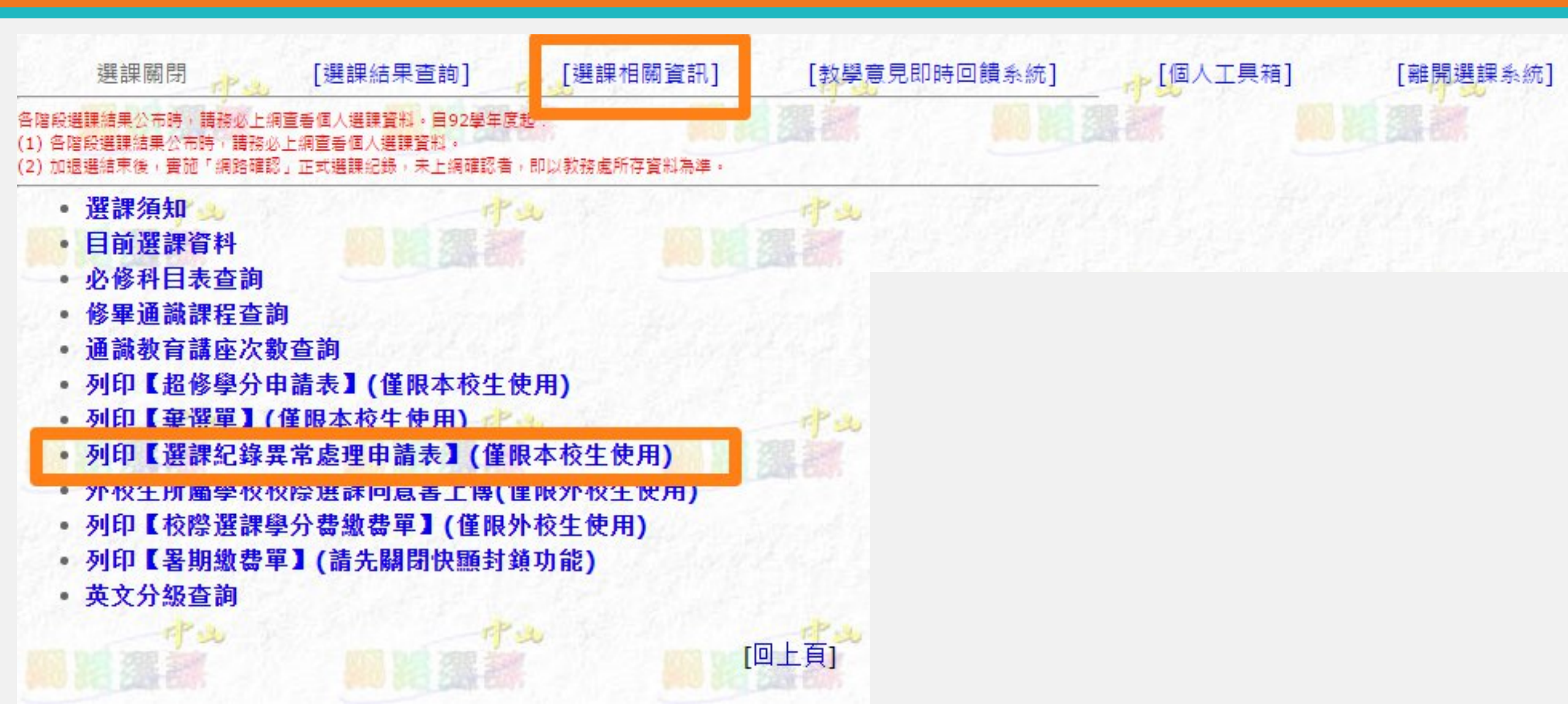

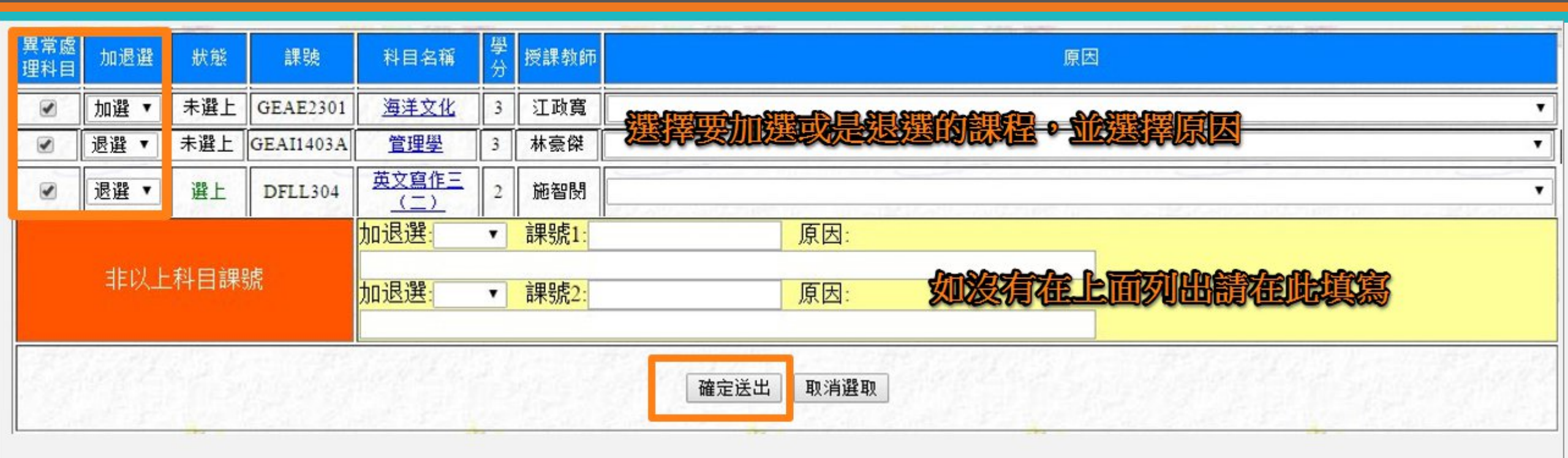

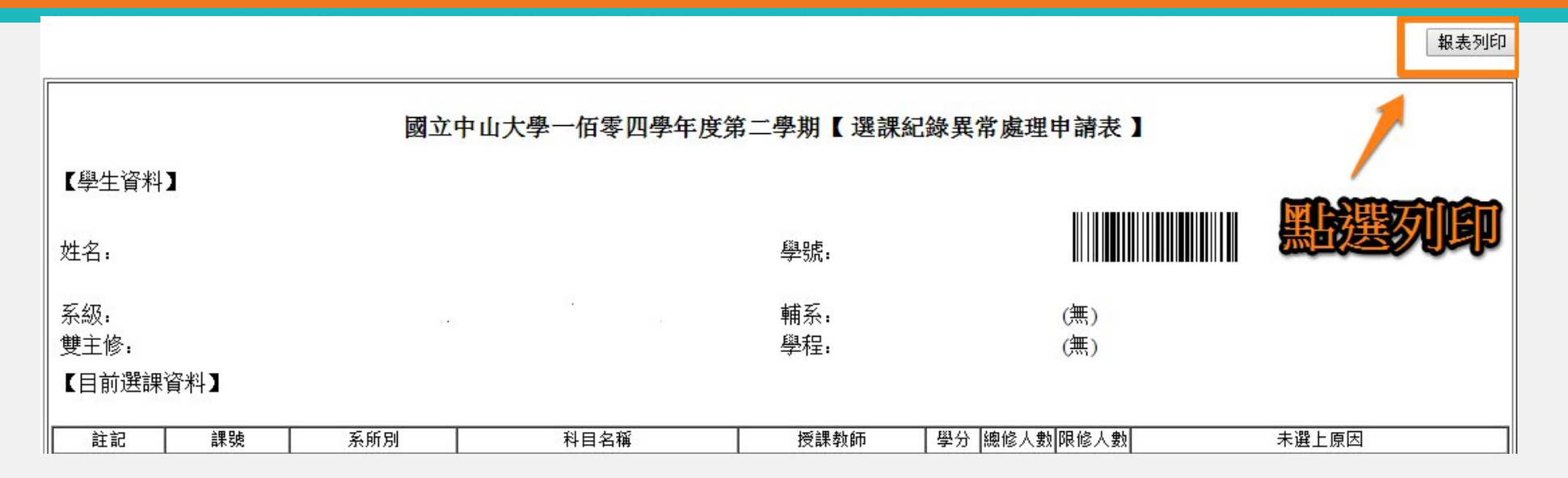

#### 【擬改選資料】開學後二週內未經請假獲准而未到堂上課,任課教師可不同意加選。

| 註記 | 課號        | 課程代碼     | 科目名稱 | 原因                                                       | 學分       | 授課教師(簽名) | 條碼                    |
|----|-----------|----------|------|----------------------------------------------------------|----------|----------|-----------------------|
| 加選 | GEAE2301  | AE160001 | 海洋文化 | A7、選課階段因額滿未選上,但都有到堂上課,經<br>任課教師同意加選(請任課教師自行控管開放之人<br>數)。 | 3        |          | B021020014\$GEAE2301  |
| 退選 | GEAI1403A | AI040008 | 管理學  | A7、選課階段因額滿未選上,但都有到堂上課,經<br>任課教師同意加選(請任課教師自行控管開放之人<br>數)。 | 3        |          | B021020014\$GEAI1403A |
|    |           | 確認       | 要加選风 | 建的課程都有列出                                                 | <u>}</u> |          |                       |

| 註記 | 課號        | 課程代碼     | 科目名稱 | 原因                                                       | 學分 | 授課教師(簽名) | 條碼                    |
|----|-----------|----------|------|----------------------------------------------------------|----|----------|-----------------------|
| 加選 | GEAE2301  | AE160001 | 海洋文化 | A7、選課階段因額滿未選上,但都有到堂上課,經<br>任課教師同意加選(請任課教師自行控管開放之人<br>數)。 | 3  |          | B021020014\$GEAE2301  |
| 退選 | GEAI1403A | AI040008 | 管理學  | A7、選課階段因額滿未選上,但都有到堂上課,經<br>任課教師同意加選(請任課教師自行控管開放之人<br>數)。 | 3  |          | B021020014\$GEAI1403A |
|    |           |          |      |                                                          |    | 取得伯課     | 各師簽名                  |
|    |           |          |      |                                                          |    |          |                       |

學生所屬 系所主管或導師(簽章):

申請學生(簽章): \*1.各簽章欄如有代簽,同意依本校學生獎懲辦法處理。 \*2.加選相互衝堂課程,同意依學則第十一條規定,兩科概予註銷。

通識教育中心 (簽章): (基礎、博雅課程)

\*大四需附上畢業資格審核表(無須加蓋學校章戳)與功課表。
\*大一~大三需附上歷年成績單與功課表。

中文系或外文系: (基礎課程)

 說明:1.本表請於選課須知規定日期內繳交,繳交日起二個工作日後,請至選課系統查詢確認。
 2.申請更正之資料,以所填「課號」為準,公布後即不受理更改,請小心填列;各簽章欄 如有偽簽,依本校學生獎懲辦法處理。
 3.填妥改選資料並簽名後→請任課教師簽名→學生所屬系所主管或導師簽名→如改選基礎

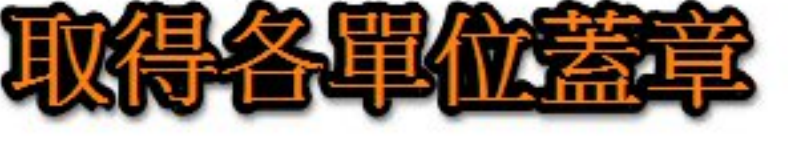

填妥改選資料亚簽名後→請任課教師簽名→學生所屬系所王嘗或導師簽名--、博雅類課程,需再經開課單位同意→送課務組

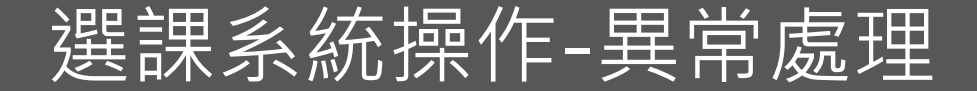

# 截止日期17:00前 交至

教務處課務組 行政大樓6樓

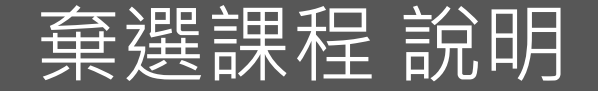

- 經過半學期的努力,覺得自己跟不上課程進度,可以選擇放棄這門 課程學分。
- 每學期棄選最多兩門課,棄選後該門課在成績單上會顯示₩,期末 平均成績計算也不會納入這門課程成績。
- 棄選需要授課老師同意並簽名,老師不一定每天都會在學校,務必 儘早給老師簽名。

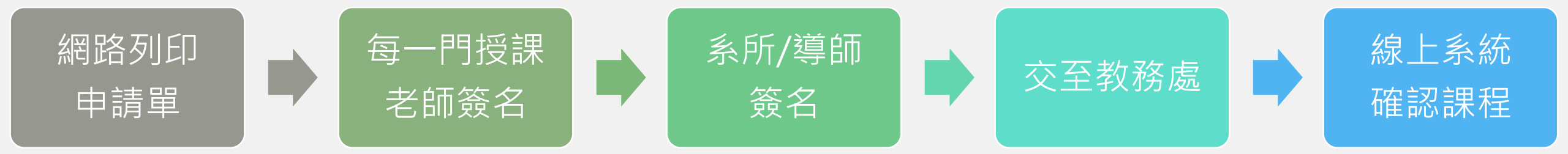

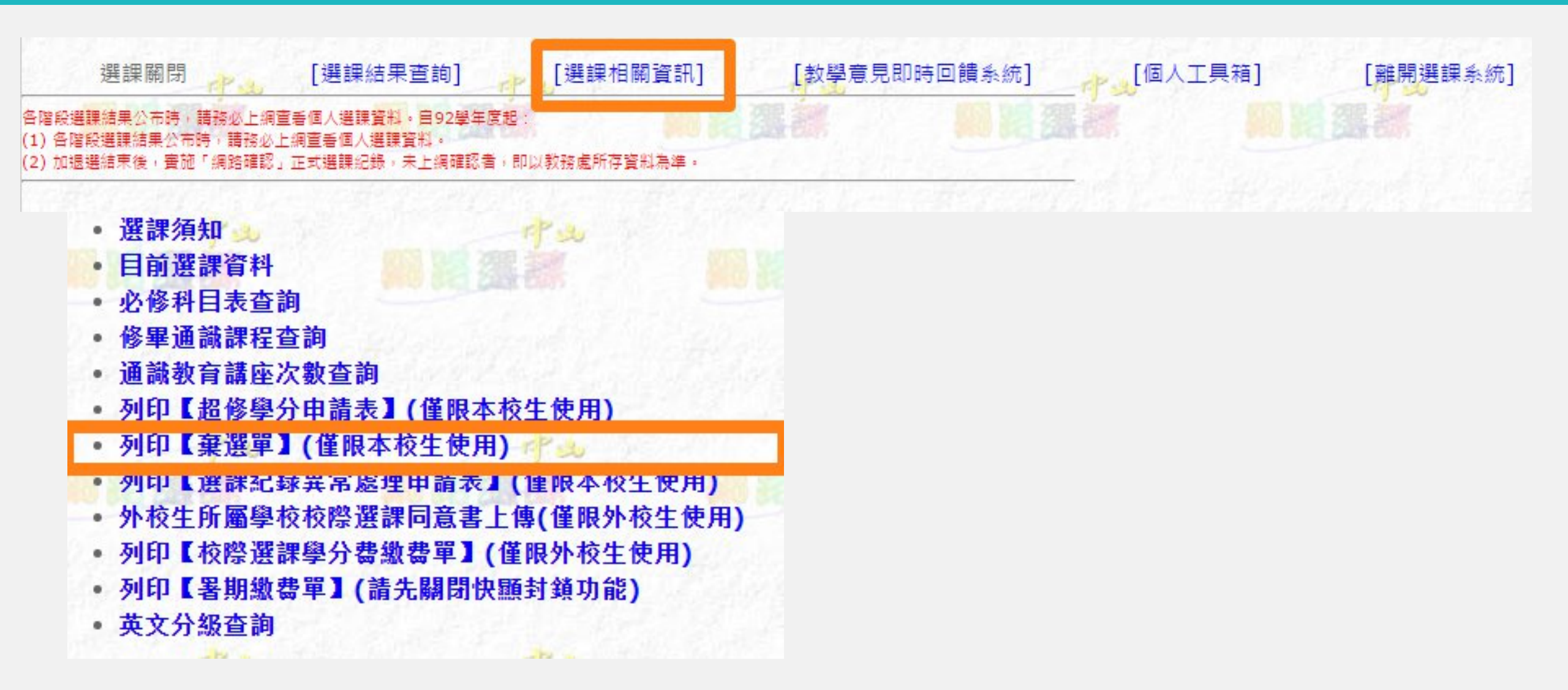

| 列印棄選清單<br>すみ すみ 學號 姓名、 すみ すみ すみ |          |                     |      |                           |            |  |  |  |  |  |  |
|---------------------------------|----------|---------------------|------|---------------------------|------------|--|--|--|--|--|--|
| 列印棄選單                           | 課號       | 科目名稱                | 學分   | 授課教師                      | 棄選時間       |  |  |  |  |  |  |
|                                 | EE5224   | 線性系統専題              | 3    | 李立                        | 2016/05/09 |  |  |  |  |  |  |
|                                 |          |                     | 3    | 呂宗澤                       | 2016/05/09 |  |  |  |  |  |  |
|                                 | 创建安      | 果医则冰径               | 1    | 黃杰森                       | 2016/05/09 |  |  |  |  |  |  |
| and a second second second      | MATH531  | 有限元分析               | 3    | 黄杰森 (1) 少                 | 2016/05/09 |  |  |  |  |  |  |
|                                 | MATH551  | <u> 數學書報討論(一)</u>   |      | 黄皓瑋 包括                    | 2016/05/09 |  |  |  |  |  |  |
|                                 | MATK 566 | <u> </u>            | 3    | 羅春光                       | 2016/05/09 |  |  |  |  |  |  |
|                                 | MATH576  | 動態系統                | 3    | 黃信元                       | 2016/05/09 |  |  |  |  |  |  |
|                                 | MATH576  | 測度論                 | 3    | 何宗軒                       | 2016/05/09 |  |  |  |  |  |  |
| - 1° ×                          | MATH579  | 建用泛函分析              | 3    | 何宗軒 🥂 😃                   | 2016/05/09 |  |  |  |  |  |  |
|                                 | MATH662  | AND AND AND AND AND | 3    | 何宗軒                       | 2016/05/09 |  |  |  |  |  |  |
|                                 | MATH669  | JA NUELEZZOD        | 3    | 黃皓瑋                       | 2016/05/09 |  |  |  |  |  |  |
| #1. // S                        |          | 確定送出                | 又消選取 | Hard States In the second | #1.00051-0 |  |  |  |  |  |  |

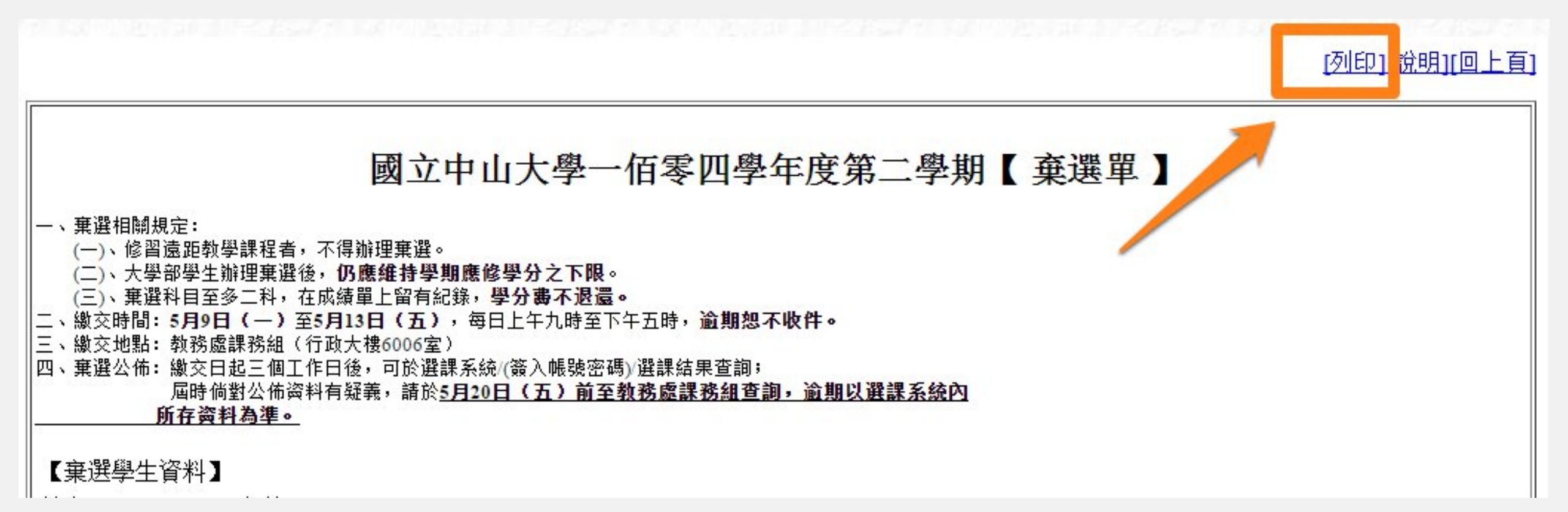

| 棄選註記 | 系所別  | 課號     | 科目名稱   | 學分 | 學年/期 | 必/選修 | 授課教師 |
|------|------|--------|--------|----|------|------|------|
|      | 電機碩  | EE5224 | 線性系統專題 | 3  | 期    | 選    | 李立   |
| V    | 確認更奋 | 躍的運    | 現已經着如為 | 3  | 期    | 選    | 呂宗澤  |
| V    |      |        |        | 1  | 期    | 必    | 黃杰森  |

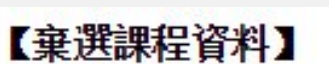

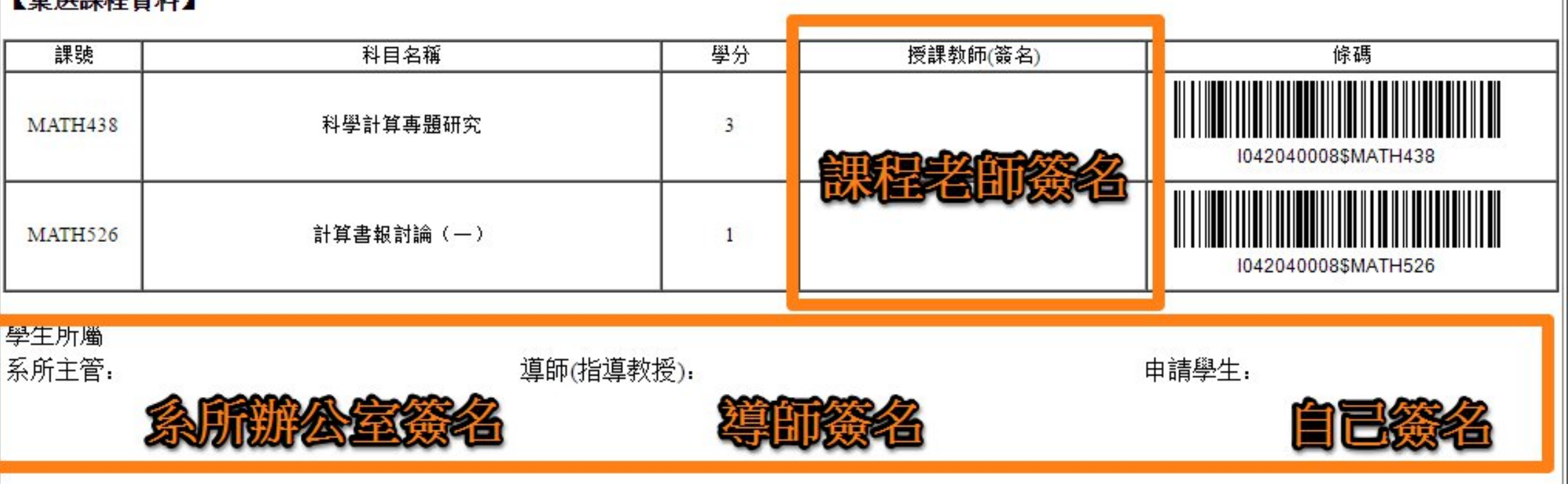

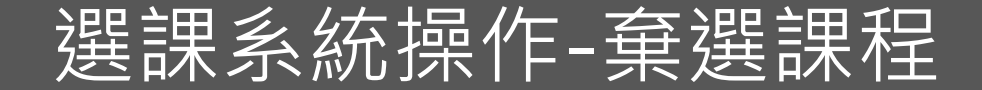

# 截止日期17:00前繳交至 教務處課務組收 才算申請完成喔!